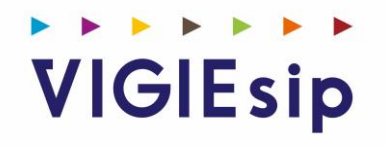

# Notice d'utilisation VIGIEsip Principes généraux

Version 2.32

# Table des matières

| Configuration de votre ordinateur                        | 3 |
|----------------------------------------------------------|---|
| Présentation générale                                    | 3 |
| Design général des pages                                 | 3 |
| Page d'accueil                                           | 3 |
| Configuration                                            | 4 |
| Internationalisation                                     | 4 |
| Gestion des exportations (PDF, XLS et CSV)               | 4 |
| Messages d'erreur                                        | 5 |
| Gestion des listes (tris, filtres et choix des colonnes) | 6 |
| Gestion des préférences utilisateurs                     | 9 |
| 1                                                        |   |

# **1. CONFIGURATION DE VOTRE ORDINATEUR**

Avant de pouvoir naviguer sur VIGIEsip, il est impératif que les fenêtres pop-up soit autorisées pour le site. Cette option n'est pas forcément activée par défaut dans votre navigateur Internet. Merci de vous rapprocher de votre administrateur réseau afin qu'il active cette fonctionnalité, si elle ne l'est pas. De plus, les navigateurs supérieurs à Internet Explorer 8, Mozilla Firefox 20 sont fortement recommandés.

# 2. PRESENTATION GENERALE

Cette notice décrit le fonctionnement global de l'application VIGIEsip.

# 2.1. Design général des pages

La page d'accueil de l'application VIGIEsip est la liste des demandes. Elle est constituée des éléments suivants :

- Un bandeau graphique
- Un menu qui propose 2 niveaux

#### Exemple de page d'accueil avec un menu déployé

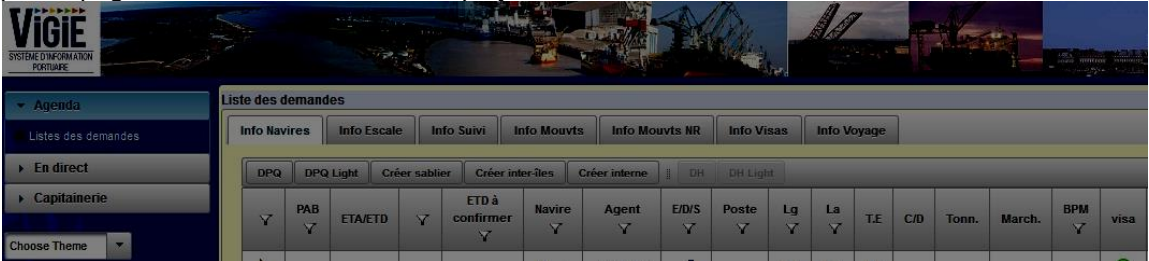

Des informations générales (Utilisateur connecté, version de l'application, Lien de déconnexion)

Une liste déroulante de modification du thème graphique

Après authentification l'utilisateur se retrouve dirigé vers une page d'accueil qui comprend :

- Le bandeau graphique
- La version de l'application VIGIEsip (ici la version V1.1)
- Le nom de l'utilisateur connecté (ici « Agent X ») et son profil
- Le lien de déconnexion

- La liste déroulante qui propose **3 thèmes graphiques** par défaut (thème de nuit, thème accessible, thème classique)

## 2.2. Page d'accueil

Après authentification, la page d'accueil VIGIEsip affiche la liste des demandes.

- & La partie haute de la fenêtre est constituée du logo de l'application et d'un bandeau graphique. Un message d'information défile à intervalle de temps régulier si l'administrateur du site l'a activé.
- & Les menus accessibles sont visibles dans la partie gauche de la fenêtre.

🕨 LE VERDON 🕨 PAUILLAC 📂 BLAYE 🕨 AMBES 🕨 GRATTEQUINA 🏲 BASSENS 🏲 BORDEAUX

& La zone en bas à gauche est une zone d'information composée des informations utilisateurs, du thème graphique à appliquer, du langage à appliquer et d'un lien de déconnexion de l'application.

| The second second |                                                                                       |                                                                                              |               |                 |                            |                      |                     |              | V C Q Rechercher |                         |              |           |              |               |               | ☆ 自 ↓ 余 9                          |               |   |
|----------------------------------------------------------------------------------------------------|---------------------------------------------------------------------------------------|----------------------------------------------------------------------------------------------|---------------|-----------------|----------------------------|----------------------|---------------------|--------------|------------------|-------------------------|--------------|-----------|--------------|---------------|---------------|------------------------------------|---------------|---|
| Soogle 💮 TAMISE V3.0 🔅 Wet                                                                                                    | Mail 🀔                                                                                | REDM                                                                                         | UNE 📕 Vigie   | - 🛐 SPOT        | 🗌 ARGOS 👔                  | VIGIESIP             |                     |              |                  |                         |              |           |              |               |               |                                    |               |   |
|                                                                                                    |                                                                                       |                                                                                              |               |                 |                            |                      |                     | AI           |                  | Bonje                   | our à tous   | ! Ceci es | t un me      | 1             |               | -07                                |               |   |
| ▶ Agenda                                                                                                    | Liste des demandes                                                                    |                                                                                              |               |                 |                            |                      |                     |              |                  |                         |              |           |              |               |               |                                    |               |   |
| En direct                                                                                                    | Info Navires Info Escale Info Suivi Info Mouvts Info Mouvts NR Info Visas Info Voyage |                                                                                              |               |                 |                            |                      |                     |              |                  |                         |              |           |              |               |               |                                    |               |   |
| Capitainerie                                                                                                    | O DP                                                                                  | O DPQ O DPQ Light O Sabiler O Inter-Res O Interne i O DH O DH Light Filtres et tris i 🖬 🗸 Im |               |                 |                            |                      |                     |              |                  |                         |              |           |              |               | mpressio      |                                    |               |   |
| Administration     Stats et droits de port     Alertes                                                                                                    | Etat<br>∀<br>≎                                                                        | PAB<br>∀<br>≎                                                                                | eta/etb<br>Ƴ≎ | Mouillage<br>Ƴ≎ | ETD à<br>confirmer<br>Y \$ | Navire ∀ ≎           | Type<br>navire<br>∀ | Agent Ƴ<br>≎ | e/d/s<br>∀<br>≎  | Poste ∀ ≎               | Lg<br>Ƴ<br>≎ | La<br>Ƴ   | te<br>Ƴ<br>≎ | сл<br>У<br>\$ | Tonn. Ƴ<br>\$ | March. ∀ \$                        | BPM<br>Ƴ<br>≎ | Î |
| ▶ Fluvial                                                                                                    | ٠                                                                                     |                                                                                              | 10/04 23:59   |                 |                            | FRIENDSHIP II        |                     | WORMS SM     | +1               | 930 passe de<br>l'Ouest | 15.0         | 3.93      | 1.0          |               |               |                                    | ок            |   |
|                                                                                                    | •                                                                                     |                                                                                              | 18/04 05:30   |                 |                            | GERARDUS<br>MERCATOR |                     | WORMS SM     | -1               | 930 passe de<br>l'Ouest | 152.9        | 29.05     | 7.7          |               |               |                                    | ок            |   |
|                                                                                                    | ٠                                                                                     |                                                                                              | 19/04 17:00   |                 |                            | CIUDAD DE<br>CADIZ   |                     | SEAINVEST    | ÷I               | 700 Pauillac            | 126.5        | 20.6      | 4.77         | C/D           | 92/157        | ELEMENTS<br>AIRBUS/ELEMENTS AIRBUS | ок            |   |
|                                                                                                    | •                                                                                     |                                                                                              | 19/04 21:30   |                 |                            | SEABASS              |                     | HUMANN       | *                | 501 AMBES               | 177.75       | 28.0      | 9.2          | D             | 22000         | ULSD 10PPM                         | ок            |   |
|                                                                                                    | •                                                                                     |                                                                                              | 20/04 11:00   |                 |                            | HUI AN HAI           |                     | AGENA        | +1               | 434 BASSENS             | 176.2        | 26.0      | 8.06         | D             | 15750         | Tournesol                          | ок            |   |
|                                                                                                    | •                                                                                     |                                                                                              | 20/04 17:00   |                 |                            | MEKHANIK<br>TYULENEV |                     | SEAINVEST    | +1               | 415 BASSENS             | 85.4         | 14.5      | 5.3          | D             | 1843          | Bois sclé                          | ок            |   |
|                                                                                                    | •                                                                                     |                                                                                              | 20/04 18:30   |                 |                            | ANTARCTICGAS         |                     | SEAINVEST    | +                | 501 AMBES               | 158.0        | 21.3      | 8.9          | D             | 10000         | NH3                                | ок            |   |
| Utilisateur                                                                                                    | •                                                                                     |                                                                                              | 22/04 20:00   |                 |                            | FRISIA BONN          |                     | MSC          | +1               | 432 BASSENS             | 189.49       | 27.6      | 8.8          | C/D           | 3500/3500     | DIVERS/DIVERS                      | ок            |   |
| Nom : ADMINISTRATEUR                                                                                                    | •                                                                                     |                                                                                              | 22/04 23:00   |                 |                            | STOLT FUJI           |                     | SEAINVEST    | +1               | 602 BLAYE               | 106.99       | 17.62     | 6.5          | D             | 4500          | Bitume                             | ок            |   |
| Profil : ADMINISTRATEUR                                                                                                    | ₽                                                                                     |                                                                                              | 23/04 10:00   |                 |                            | ANTARCTICGAS         |                     | SEAINVEST    | <b>0</b> •0      | 501 AMBES               | 158.0        |           | 5.7          |               |               |                                    | ок            |   |
| Thème : bordeaux 💌                                                                                                    | Þ                                                                                     |                                                                                              | 23/04 13:30   |                 |                            | TRENLAND             |                     | SEAINVEST    | *1               | 417 BASSENS             | 104.8        | 18.25     | 4.8          | D             | 1450          | Bols scié                          |               | - |
| Version : 1.0                                                                                                    |                                                                                       |                                                                                              |               |                 |                            |                      |                     |              |                  |                         |              |           |              |               |               |                                    |               |   |

# 2.3. Configuration

## 2.3.1. Internationalisation

L'application VIGIEsip est déclinée en 3 langages, le français, l'anglais et l'espagnol. Le choix du langage se fait lors de la connexion à l'application en cliquant sur le langage souhaité.

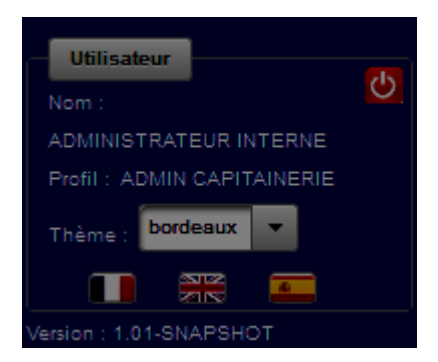

# 2.3.2. Gestion des exportations (PDF, XLS et CSV)

Tous les écrans de type « Liste » sont accompagnés d'un système d'exportation des données dans un format PDF, XLS et CSV.

L'exportation des données se fait au travers de la «**barre d'outil**» située au dessus de la liste. Une option « impression » permet d'exporter les données affichées au format XML, au format CSV ou au format PDF.

|   | _   |                | _         | _               | _                            |            |               |             |                         | _      |       | 2    |      |               |                                     |      |      |       | _    | _    | _    | _   | _  |         |    |
|---|-----|----------------|-----------|-----------------|------------------------------|------------|---------------|-------------|-------------------------|--------|-------|------|------|---------------|-------------------------------------|------|------|-------|------|------|------|-----|----|---------|----|
|   |     |                |           |                 |                              | L          | iste          | de          | s de                    | ma     | nde   | s:i  | nfor | mat           | tions                               | s na | vire | s     |      |      |      |     |    |         |    |
|   | PAB | ETAETD         | Mouillage | ETD & confirmer | Navine                       | Type navin | Agent         |             | Poste                   |        | La    | ΤE   | c/D  | Torin.        | March.                              |      | Visa | Dech. | Amur | ISPS | Fum. | Doo | MD | Soutage |    |
| • |     | 0/04 23:56     |           |                 | FRIENDSH                     |            | WORMS         | *           | 930 poses<br>de l'Ouest | 15.0   | 3.93  | 1.0  |      |               |                                     | ок   | 0    | 0     | 0    | 0    |      | 0   | 0  | 0       | 1  |
| ٠ |     | 18/04<br>05:30 |           |                 | GERARD<br>US<br>MERCAT<br>OR |            | WORMS<br>SM   | +           | 930 pesso<br>de l'Ouest | 152.9  | 29.05 | 7.7  |      |               |                                     | ок   | 0    | 0     | 0    | 0    |      | 0   | 0  | 0       |    |
| • |     | SKO4 17:00     |           |                 | CIUDAD<br>DE GADIZ           |            | BEAINVEB<br>T | +1          | 700<br>Pauliec          | 126.5  | 20.6  | 477  | cio  | 82/157        | ELEMENT<br>8<br>AIRBUSIEL<br>EMENTS | ок   | 0    | ۲     | 0    | 0    |      | 0   | 0  | 0       |    |
| • |     | 19/04          |           |                 | SEABAS                       |            | HUMANN        | •           | 501<br>AMBEB            | 177.75 | 28.0  | 9.2  | D    | 22000         | ULSD<br>10PPM                       | ок   | 0    | 0     | 0    | 0    |      | 0   | 0  | 0       | 1  |
| • | 2   | SWD4 11:00     |           |                 | HUI AN<br>HAI                |            | AGENA         | +           | 434<br>BASSENS          | 176.2  | 28.0  | 8.08 | D    | 15750         | Tourneed                            | OK   | 0    | 0     | 0    | 0    | N    | 0   | 0  | 0       | 1  |
| • |     | 20/04<br>17:00 |           |                 | MERHANI<br>K<br>TYULENE      |            | SEAINVE<br>ST | +           | 415<br>BASSEN<br>8      | 85.4   | 14.5  | 5.3  | D    | 1843          | Bola scié                           | ок   | 0    | 0     | 0    | 0    | NA   | 0   | 0  | 0       |    |
| • | 2   | 0404 18:30     |           |                 | ANTARCT                      | a - 3      | SEAINVEB      | +           | 501                     | 158.0  | 21.3  | 8.9  | D    | 10000         | NH3                                 | ок   | 0    | 0     | 0    | 0    |      | 0   | 0  | 0       | 1  |
| • |     | 22/04<br>20:00 |           |                 | FRIBIA<br>BONN               |            | MBC           | +1          | 432<br>BASSEN<br>B      | 189.49 | 27.6  | 8.8  | cito | 3500/950<br>0 | DIVERS/<br>DIVERS                   | ок   | 0    | 0     | 0    | 0    |      | 0   | 0  | 0       |    |
|   | 2   | 2/04 23:00     |           |                 | STOLT                        |            | BEAINVEB      | +           | BO2 BLAVE               | 108.99 | 17.62 | 6.5  | D    | 4500          | Bitume                              | ок   | 0    | 0     | 0    | 0    |      | 0   | 0  | 0       |    |
| D |     | 23/04 10:00    |           |                 | ANTARC                       |            | SEAINVE<br>ST | [⇒          | 501<br>AMBES            | 158.0  |       | 5.7  |      |               |                                     | ок   | 0    | 0     | 0    | 0    |      | 0   | 0  | 0       |    |
| D | 2   | 3/04 13:30     |           |                 | TRENLAN                      | 8          | SEAINVEB      | +           | 417<br>BASSENS          | 104.8  | 16.25 | 4.8  | D    | 1450          | Bois scié                           |      | 0    | 0     | 0    | 0    | NA   | 0   | 0  | 0       | 1  |
| Þ |     | 23/04<br>14:00 |           |                 | TORM                         |            | SEAINVE<br>ST | +           | 511<br>AMBEB            | 183.3  | 32.23 | 9.5  | D    | 28000         | ULSD                                |      | 0    | 0     | 0    | 0    |      | 0   | 0  | 0       |    |
|   | 2   | 3/04 17:00     |           |                 | ATHOS                        |            | SURBOL        | *           | 449<br>BASSENS          | 87.9   | 12.9  | 3.6  | c    | 3000          | MAB                                 |      | 0    | 0     | 0    | 0    | N    | 0   | 0  | 0       | 1  |
| D |     | 23/04 18:00    |           |                 |                              |            | DTM           | +           | 281Grate<br>guine       | 84.99  | 15.2  | 4.2  | CID  | 2500/360      | SABLE/sa<br>bis                     |      | 0    | 0     | 0    | 0    | N    | 0   | 0  | 0       | 1  |
|   | 2   | 3/04 20:00     |           |                 | MINERVA                      | 6          | WORMS         | +           | St2<br>AMBEB            | 183.0  | 32.25 | 9.92 | D    | 8150          | CARBON                              |      | 0    | 0     | 0    | 0    |      | 0   | 0  | 0       | 1  |
| Ħ |     | 24/04<br>00:30 |           |                 | FRIEIA                       |            | MISC          | <b>[</b> +) | 432<br>BASSEN<br>B      | 189.40 |       | 8.0  | с    | 3500          | DIVERS                              |      | 0    | 0     | 0    | 0    |      | 0   | 0  | 0       |    |
| - |     |                | _         |                 |                              | -          | -             |             |                         | _      |       |      | _    |               |                                     | _    |      |       |      | -    |      | -   | -  | _       | 44 |

- & L'exportation CSV génère un fichier dont la première ligne contient les intitulés de colonne et les lignes suivantes les données séparées par le symbole « ; ».
- & L'exportation XLS génère un fichier au format compatible Microsoft Office, LibreOffice, OpenOffice.
- & L'exportation PDF génère un affichage au format PDF avec une mise en forme.

Exemple d'une exportation au format PDF de la liste des demandes

Dans les 3 cas de figure, le fichier généré peut être ouvert sur le poste utilisateur ou sauvegardé en local.

#### Exemple d'une exportation au format CSV

| Ouverture de cars.csv                                            | ×     |
|------------------------------------------------------------------|-------|
| Vous avez choisi d'ouvrir :                                      |       |
| Cars.csv                                                         | 1     |
| qui est un fichier de type : Fichier CSV Microsoft Excel         |       |
| à partir de : http://www.primefaces.org                          |       |
| Que doit faire Firefox avec ce fichier ?                         | Ξ.    |
| Ouvrir avec     Microsoft Excel (défaut)                         | -     |
| <u> </u>                                                         |       |
| <u>I</u> oujours effectuer cette action pour ce type de fichier. |       |
|                                                                  |       |
| OK Ar                                                            | nuler |

## 2.3.3. Messages d'erreur

L'application génère 2 types d'erreur. Des erreurs « applicatives » et des erreurs « techniques »

#### Erreurs applicatives

Les erreurs applicatives correspondent aux erreurs qui peuvent être affichées dans le cadre de l'usage normal de l'application. Par exemple un contrôle de zone obligatoire et qui n'est pas renseignée, une règle de gestion qui n'est pas respectée....

Ces erreurs s'affichent dans une zone spécifique, les zones problématiques sont alors mis en exergue. Il faut alors cliquer sur le bouton rouge pour afficher le message d'erreur.

Exemple lors de la création d'un utilisateur quand les zones obligatoires ne sont pas renseignées

| Ajout d'un nouvel utilisateu     |                                                                                       |
|----------------------------------|---------------------------------------------------------------------------------------|
|                                  |                                                                                       |
| Information acteur/utilisateur : |                                                                                       |
| Nom (court) de l'utilisateur : * | Nom (court) de l'utilisateur :: erreur de validation. Vous devez indiquer une valeur. |
| Nom complet de l'utilisateur : * |                                                                                       |
| Email :                          |                                                                                       |
| Numéro de tél :                  |                                                                                       |
| Numéro de fax :                  |                                                                                       |
| Nom du contact :                 |                                                                                       |
| Adresse :                        |                                                                                       |
| Code postal :                    |                                                                                       |
| Ville :                          |                                                                                       |

#### Erreurs techniques

Les erreurs techniques surviennent dans un cadre non géré par l'application (problème de connexion à la base, indisponibilité du serveur...). ces erreurs sont interceptées et l'application affiche alors une page d'erreur standard.

| Erreur technique                                                                                                    |                                                             |
|----------------------------------------------------------------------------------------------------|-------------------------------------------------------------|
|                                                                                                    |                                                             |
| Une erreur technique est survenue. Nous vous invitons à regagner la page d'a<br>Si le problème persiste, vous pouvez contacter l'administrateur de Vigie à l'ac<br>mail@admin.com | ocueil et à réessayer votre opération.<br>dresse suivante : |
| 03/12/2014 15:56:10                                                                                                    | Version : 1.01-SNAPSHOT                                     |

#### 2.3.4. Gestion des listes (tris, filtres et choix des colonnes)

#### Affichage des colonnes

Chaque utilisateur peut décider des colonnes qui seront affichées pour chaque liste. Ce choix s'effectue à l'aide de l'option « Choix des colonnes » située dans une « toolbar » d'actions au dessus des listes.

| Liste de       | ele des demandes                                                      |               |                 |                           |                      |                          |              |                 |                         |              |              |               |         |               |                                                            |    |                |    |
|----------------|-----------------------------------------------------------------------|---------------|-----------------|---------------------------|----------------------|--------------------------|--------------|-----------------|-------------------------|--------------|--------------|---------------|---------|---------------|------------------------------------------------------------|----|----------------|----|
| Info 1         | Navires Info Escale Info Mouvis Info Mouvis NR Info Visas Info Voyage |               |                 |                           |                      |                          |              |                 |                         |              |              |               |         |               |                                                            |    |                |    |
| O DP           | Q 🕘                                                                   | DPQ Light 🛛 🖸 | ) Sablier       | ) Inter-îles              | 🔘 Interne            |                          |              |                 |                         |              |              |               |         |               | ▼ Filbres et bris                                          |    | r Impression   |    |
| Etat<br>∀<br>≎ | PAB<br>∀<br>≎                                                         | etavetd<br>Ƴ≎ | Mouillage<br>Ƴ≎ | ETD à<br>confirmer<br>♀ ≎ | Navire ∀ \$          | Type<br>navire<br>√<br>≎ | Agent ∨<br>¢ | E/D/S<br>Ƴ<br>≎ | Poste ∀ ≎               | Lg<br>∀<br>≎ | La<br>Ƴ<br>≎ | те<br>∀<br>\$ | сло<br> | Tonn. Ƴ<br>\$ | Choix des colonn<br>Suppression des<br>filtres et des tris | es | BPM<br>V<br>\$ |    |
| ٠              |                                                                       | 10/04 23:59   |                 |                           | FRIENDSHIP II        |                          | WORMS SM     | +1              | 930 passe de<br>l'Ouest | 15.0         | 3.93         | 1.0           |         |               |                                                            |    | ок             | 11 |
| ٠              |                                                                       | 18/04 05:30   |                 |                           | GERARDUS<br>MERCATOR |                          | WORMS SM     | +1              | 930 passe de<br>l'Ouest | 152.9        | 29.05        | 7.7           |         |               |                                                            |    | ок             |    |

La sélection de cette option permet d'afficher la liste des colonnes visibles pour l'utilisateur (cela correspond à la liste des colonnes définies comme visibles pour le port et pour le profil associé à l'utilisateur). Ces colonnes sont affichées par ordre croissant. L'utilisateur sélectionne les colonnes à afficher en cliquant sur les cases à cocher correspondantes puis sur le bouton « OK » pour valider.

| Etat<br>∀<br>≎ | PAB<br>∀ ≎     | eta/etd<br>∀   | Mouillage<br>Ƴ≎ | ETD à<br>confirmer ♀<br>≎ | Navire ∀ \$      | Agent ∀ \$ | e/d/s<br>Ƴ≎ | Post<br>7 | e Lg Y<br>≎ ≎   | La Ƴ<br>≎ | te<br>Ƴ<br>\$ | с/D<br>∀ \$ |  |  |
|----------------|----------------|----------------|-----------------|---------------------------|------------------|------------|-------------|-----------|-----------------|-----------|---------------|-------------|--|--|
| ٠              | 04/03<br>08:00 | 04/03<br>06:00 |                 |                           | DORADO PLUS      | SUDSERV    | ÷[          | <u>P8</u> | 139.72          | 17.0      | 4.6           | C/D/T       |  |  |
| ٠              | 05/03<br>08:00 | 05/03<br>08:00 |                 |                           | NEVA-LEADER<br>3 | SUDSERV    | ÷           | D4        | Choix des colon | -         | ×             |             |  |  |
| Ħ              |                | 06/03<br>09:00 |                 |                           | NEVA-LEADER<br>3 | SUDSERV    | [¢          | D4        | visa            |           |               | -           |  |  |
| ▶              |                | 06/03<br>09:00 |                 |                           | FS CLARA         | SEAINVEST  | ¢.          | D2        | ETA/ETD         |           |               |             |  |  |
| ▶              |                | 07/03<br>08:00 |                 |                           | RHODANUS         | т&т        | ÷.          | P7        | Assur           |           |               |             |  |  |
| ▶              |                | 08/03<br>00:00 |                 |                           | RUSICH-4         | SUDSERV    | * <b> </b>  | <u>D4</u> | Dech.           |           |               |             |  |  |
| Ħ              |                | 10/03<br>00:00 |                 |                           | CDRY GREEN       | T&T        | * <b> </b>  | D4        | Tonn.           |           |               |             |  |  |
| Ħ              |                | 14/03<br>00:00 |                 |                           | AMPHITRITE       | ADEFINIR   | ÷           | S1        |                 |           |               | -           |  |  |
| Ħ              |                | 14/03<br>00:00 |                 |                           | NORD BELL        | ADEFINIR   | <b>+</b>    | S1        |                 |           |               | li          |  |  |

Le choix est sauvegardé en tant que **préférence utilisateur**. Lors de la prochaine connexion ou lors du prochain passage sur la fonctionnalité ces choix seront à nouveau appliqués.

Une fois les colonnes affichées, l'utilisateur peut les organiser à sa guise en sélectionnant les entêtes de colonnes et en les déplaçant par « glisser / déposer » à l'aide de la souris.

Exemple de déplacement de la colonne « Navire »

| Navir | es In          | fo Escale      | Info Suivi     | Info Mouvts NR   | Info Visas | Info V | oyage     |      |      |      |     |   |
|-------|----------------|----------------|----------------|------------------|------------|--------|-----------|------|------|------|-----|---|
|       |                |                |                |                  | (1 of 1)   | 14     | 9         | •    |      | 10 - | į   |   |
|       | PAB            | ETA/ETD        | ETD a confirme | Navire Vlavire V | Agent<br>∀ | E/D/S  | Poste     | Lg   | La   | T.E  | C/D | 1 |
| Ħ     | 16/07<br>22:00 | 14/07<br>22:00 |                | LE BOB           | MORVAN     | +1     | QUAI<br>5 | 0.0  | 0.0  | 0.0  |     |   |
| Ħ     | S              |                |                | GREAT            | MORVAN     | +1     |           | 2.25 | 0.32 | 0.0  |     | 2 |
|       |                |                |                |                  | (1 of 1)   | 14     | 1         |      | ÞI   | 10 - |     |   |

#### Gestion des tris

Les tris s'effectuent directement sur les entêtes de colonnes. Un symbole permet d'afficher si un tri est appliqué et dans quel sens. Par défaut la colonne n'est pas trié (affichage du symbôle double flèche verticale).

Un clic sur l'entête de colonne permet d'afficher la liste triée part ordre croissant (affichage d'une flèche ▲ dans l'entête) et un second clic inverse le tri (affichage d'une flèche ▼ dans l'entête)

exemple d'affichage des symbôles de « tri »

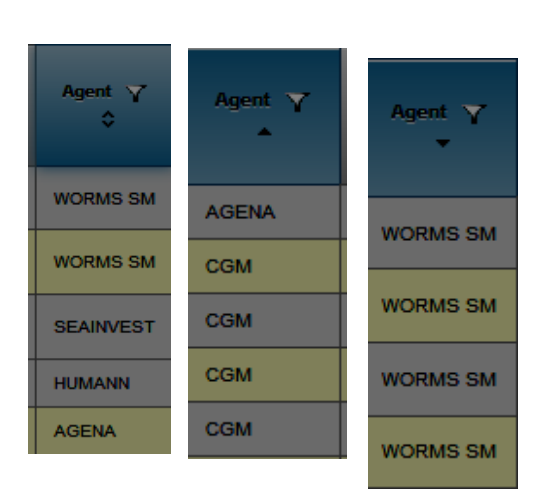

#### Gestion des filtres

Certaines colonnes peuvent être filtrées de manière dynamique. La gestion des filtres s'effectuent à l'aide de l'icône située sur les entêtes de colonnes « filtrables ».

Un clic sur cette icône permet d'afficher la liste des valeurs disponibles sur la liste.

- L'utilisateur peut :
- Sélectionner un ou plusieurs valeurs en cochant sur les cases à cocher correspondantes
- Sélectionner toutes les valeurs en cochant la case « Sélectionner tout »

- Effectuer une recherche de valeur en saisissant les premiers caractères dans la zone de recherche qui fonctionne avec un mécanisme d'auto-complétion.

Un clic sur le bouton «OK » permet de valider les choix et d'appliquer les filtres sur la liste.

Une colonne sur laquelle un filtre est appliqué affiche une icône de filtre en vert.

Un filtre de date à date peut également être appliqué pour chaque liste. La date correspondant à l'ETA ou l'ETD suivant le cas. La date de début démarre le xx/xx/xxxx à 00h00 et la date de fin se termine le xx/xx/xxxx à 23h59.

#### exemple de filtres appliqués sur la colonne navire

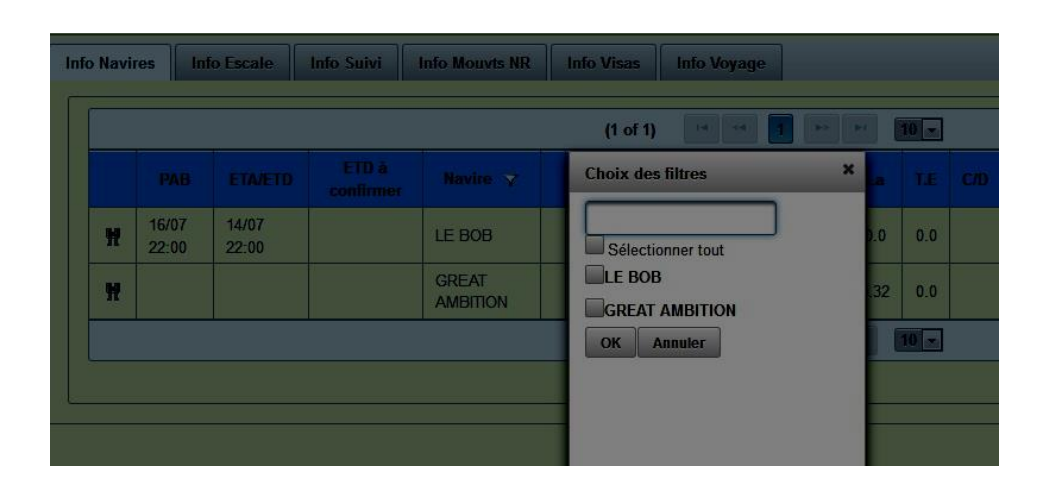

#### exemple de filtres appliqués de date à date

|   |                  |      |                      |  |                         |          |                 |                 |                         |             | 4 |
|---|------------------|------|----------------------|--|-------------------------|----------|-----------------|-----------------|-------------------------|-------------|---|
|   |                  |      |                      |  |                         |          |                 |                 |                         |             | 2 |
| l |                  |      |                      |  |                         | 01/09/19 | 13/09/19        | Filtre sur date | Filtre                  | s et tris   |   |
|   | Lg Y ≎ La Y<br>≎ |      | T.E Υ Nb R Υ<br>\$\$ |  | Poste ♀ ≎               | BaQ 7 ≎  | Bollards Ƴ<br>≎ | Agent 🍸 🗘       | Manut. ∀<br>\$          | Commentaire |   |
|   | 55.0             | 9.0  |                      |  | HONNEUR -> BOIS SACRE 8 |          |                 | CORSICA         |                         |             |   |
|   | 95.0             | 22.0 | 22.0 5.0 CNIM        |  | Tribord                 |          | AMV             |                 | CAP : Escale de relâche |             |   |
| 1 | 81.4             | 9.4  |                      |  | BOIS SACRE 14           |          |                 | CAMBIASO        |                         |             |   |

Ces choix sont sauvegardés en tant que **préférence utilisateur**. Lors de la prochaine connexion ou lors du prochain passage sur la fonctionnalité ces choix seront à nouveau appliqués.

#### Réinitialisation

L'utilisateur peut décider de réinitialiser ces filtres, tris et affichage de colonnes en cliquant sur l'option « supprimer les filtres et les tris » situé dans le menu de la toolbar. Dans ce cas l'ensemble des préférences utilisateurs en termes de filtres, tris et choix des colonnes est remis à zéro.

### 2.3.5. Gestion des préférences utilisateurs

Certaines actions utilisateurs sont sauvegardées sous la forme de préférences utilisateurs.

La sauvegarde des préférences comprend :

- La sélection du thème graphique
- La sélection du langage
- La sélection de l'onglet courant sur la fonctionnalité de la liste des demandes
- Le nombre de lignes par page
- Les filtres
- Les tris